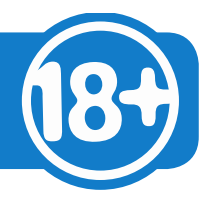

## 3 Schritte zur Registrierung in AG 18 Plus

Mit dem Kauf des Komplettpakets AG 18 Plus haben Sie/Ihre Schule auch das Recht auf drei Jahre **kostenlosen Update-Service** erhalten. Diesen Update-Service realisieren Sie in wenigen Schritten.

 Sie rufen die Seite AG 18 Plus auf, sofern Sie dies nicht schon getan haben. <u>www.ag18plus.de</u> – Nach dem die Seite geladen wurde, werden Sie in der Startseite begrüßt.

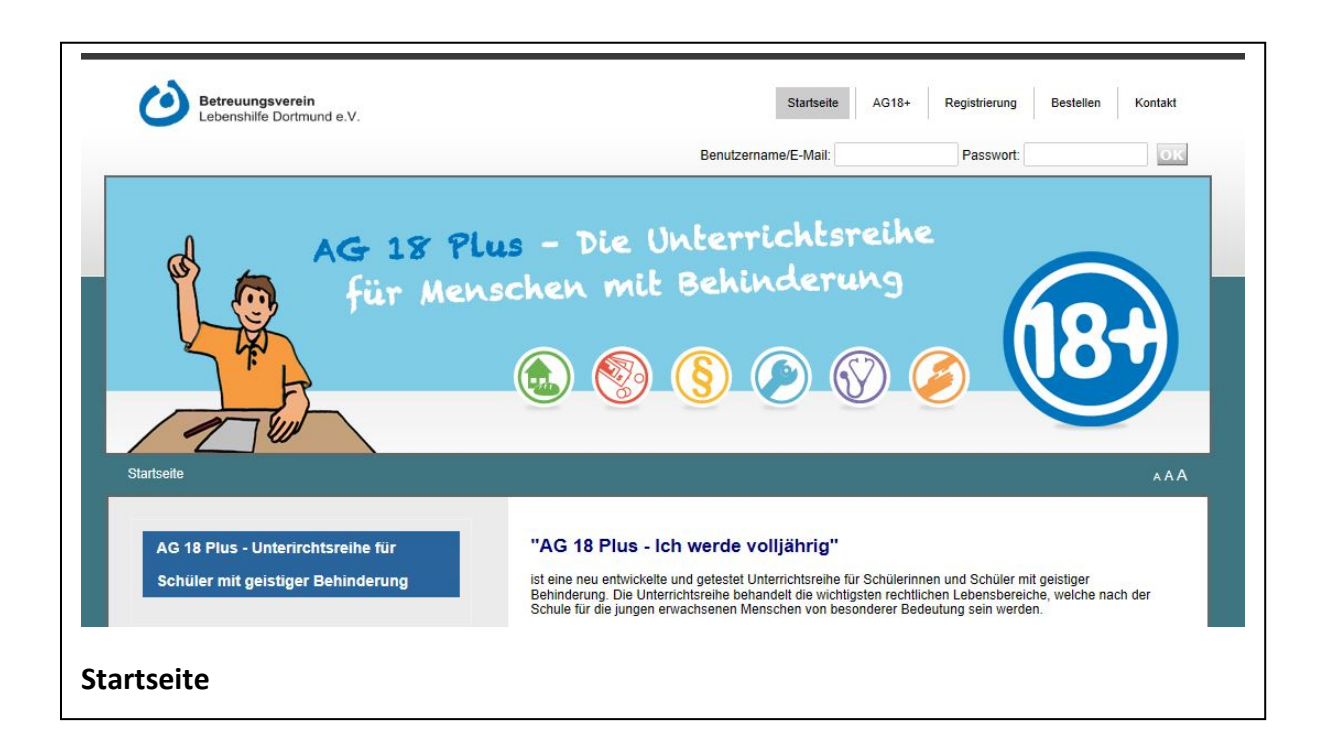

2. Sie klicken auf den Button **"Registrierung"** oben rechts. (*Hinweis: Das Wort "Registrierung" ist nur in diesem Beispiel rot eingefärbt, in der Seite bleibt es grau.*)

| Startseite           | AG18+ | Registrierung | Bestellen | Kontakt |
|----------------------|-------|---------------|-----------|---------|
| Benutzername/E-Mail: |       | Passwort:     |           | OK      |
| tt al. has           | the   |               |           |         |
| zohinderu            | ing   |               |           |         |
|                      |       |               | 1000      |         |

## Anleitung zur Registrierung

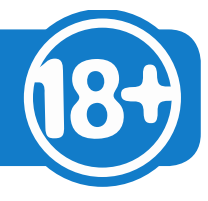

3. Bei den **Eingaben** in die Felder der Registrierung benötigen Sie auch die Kundennummer. Die Kundennummer steht auf der Rechnung.

## Benutzernamen: Statt

Mustermann geben Sie bitte Ihren Benutzernamen ein.

Kundennummer: Steht auf der Rechnung.

**e-Mail**: Die Eingabe benötigen wir, um Ihnen mitzuteilen, dass Ihr Benutzerkonto freigeschaltet ist.

**Passwort:** Freiwählbar – mit Benutzernamen und Passwort melden Sie sich später an.

**AGB:** Bitte klicken, ohne Häkchen kann die Registrierung nicht abgeschlossen werden

Sicherheitscode: Dieser dient unserer Sicherheit, damit unser Mail-Server nicht mit Spam vollläuft.

Jetzt anmelden: Es entstehen keine zusatzkosten innerhalb

der ersten drei Jahre nach Kauf des Ordners. Fertig!!

| Benutzername:    | Mustermann                                                                                                    |  |  |
|------------------|----------------------------------------------------------------------------------------------------|--|--|
|                  | WCHTIG! Der Benutzername kann später nicht mehr geändert werden! Der Benutzern<br>muss mindestens 3 und darf maximal 25 Zeichen lang sein. |  |  |
| Kundennummer:    | 18-12345                                                                                                    |  |  |
|                  | Geben Sie hier Ihre vorhandene Kundennummer an.                                                                                            |  |  |
| E-Mail:          | mustermann@schule123.de                                                                                                    |  |  |
|                  | Bitte geben Sie Ihre E-Mail-Adresse ein.                                                                                                   |  |  |
| E-Mail wdh.:     | mustermann@schule123.de                                                                                                    |  |  |
|                  | Bitte wiederholen Sie zur Sicherheit die Eingabe Ihrer E-Mail-Adresse.                                                                     |  |  |
| Passwort.        | [                                                                                                    |  |  |
| lassinoria       | Ibr Passwort muss mindestens 6 Zeichen land sein                                                                                           |  |  |
|                  |                                                                                                    |  |  |
| Passwort wdh.:   | ******                                                                                                    |  |  |
|                  | Bitte wiederholen Sie zur Sicherheit die Eingabe Ihres Kennworts!                                                                          |  |  |
| AGB:             | ich bestatige, dass ich die AGBs gelesen und akzeptiert habe.                                                                              |  |  |
| Sicherheitscode: | Goliath                                                                                                    |  |  |
|                  | 100ml                                                                                                    |  |  |
|                  |                                                                                                    |  |  |
|                  | Geben Sie die 2 Wörter ein:                                                                                                    |  |  |
|                  | Geben Sie die 2 Wörter ein:<br>Goliath idaymK                                                                                              |  |  |
|                  | Geben Sie die 2 Wörter ein:<br>Goliath idaymK                                                                                              |  |  |
|                  | Geben Sie die 2 Wörter ein:<br>Goliath idaymK                                                                                              |  |  |
|                  | Geben Sie die 2 Wörter ein:<br>Goliath idaymK<br>Bitte geben Sie die obenstehenden Zeichen in das leere Feld ein.                          |  |  |
|                  | Geben Sie die 2 Wörter ein:<br>Goliath idaymK<br>Bitte geben Sie die obenstehenden Zeichen in das leere Feld ein<br>Detzt anmelden         |  |  |
|                  | Geben Sie die 2 Wörter ein:<br>Goliath idaymK<br>Bitte geben Sie die obenstehenden Zeichen in das leere Feld ein.                          |  |  |
|                  | Geben Sie die 2 Wörter ein:<br>Goliath idaymK<br>Bitte geben Sie die obenstehenden Zeichen in das leere Feld ein.                          |  |  |